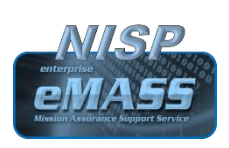

# NISP eMASS Training Access & Procedures for Cleared Industry

## Date: October 17, 2019

Version: 4.0

#### Introduction

The NISP eMASS Training & Access Procedures provide instructions on how to access:

- DISA eMASS Computer Based Training (CBT)
- DoD Cyber Awareness Challenge (CAC) Training

#### **Aquiring Access (Prerequisites)**

Cleared Industry users requiring access to the DISA eMASS (CBT) and DoD Cyber Awareness Challenge (CAC) training, must have DoD PKI certificates on an:

## External Certification Authority (ECA) Certificate.

# NOTE: Cleared Industry users must possess a DoD CAC or ECA certificate to access required training.

| RMF Knowledge                         | e Service (KS) eMASS Computer Based Training (CBT)                                                                                                    |
|---------------------------------------|----------------------------------------------------------------------------------------------------|
| Accessing<br>RMF KS site              | Users with an <u>ECA certificate</u> must <b>request sponsorship</b> from the designated <b>Information Systems Security Professional (ISSP)</b> in order to access the DISA eMASS CBT via the RMF Knowledge Service (KS).                                                                                                    |
|                                       | To request access to the RMF KS site, execute the following procedures:                                                                                                    |
|                                       | <ol> <li>Access the RMF KS portal at:<br/><u>https://rmfks.osd.mil/rmf/Pages/default.aspx</u></li> <li>Click on the [LOGIN] button at the bottom of the RMF KS webpage.</li> <li>Click the appropriate [ECA Certificate] on the Windows Security Alert Box.</li> </ol> NOTE: If multiple certificates are presented, Cleared Industry users must select the certificate associated with the National Industrial Security Program (NISP). |
| RMF KS<br>Sponsorship<br>Request Form | <b>SPONSORSHIP REQUEST FORM</b> will appear. Complete the form as follows:                                                                                                    |

- **1.** Enter the User Information in the **TOP PORT**
- 2. Go the **BOTTOM PORTION**.
- 3. Choose the EMAIL or NAME option from the Drop Down.

- 4. Enter the ASSIGNED ISSP SPONSOR email or name.
- 5. Click the **FIND SPONSOR** button.
- 6. Click on ASSIGNED ISSP SPONSOR email or name.
- 7. Submit FORM.
- 8. A Sponsorship Request Received confirmation should appear.

NOTE: The assigned ISSP will receive the sponsorship request notification for approval. Once approved, the Cleared Industry user will receive a notification from the RMF KS site.

| eMASS         | Users will now have access to the eMASS CBT:                     |
|---------------|------------------------------------------------------------------|
| Training Link | https://rmfks.osd.mil/rmfresources/eMASS/CBT_Sept2018/index.aspx |
|               |                                                                  |
|               | NOTE: Select the "View All" Role when conducting the training.   |

**DoD Cyber Awareness Challenge (CAC) Training Instructions** 

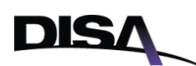

- Go to DISA Cyber Awareness Challenge training at: <u>https://public.cyber.mil/training/cyber-awareness-challenge/</u>
   Select "Launch Training" under the Cyber Awareness Challenge
- Description.3. Select "Start New Session".
- 4. Complete Training and save a copy of the completion certificate.

| <b>Important Notes</b>                                 |                                                                                                    |
|--------------------------------------------------------|----------------------------------------------------------------------------------------------------|
| Difficulty<br>Accessing<br>eMASS                       | Ensure that the PKI/ECA certificates are those associated with the National Industrial Security Program (NISP) system.                                                                                                    |
| Training                                               | If multiple PKI/ECA certificates are available for the Cleared Industry company, ensure the NISP system associated ECA certificate is selected.                                                                                                    |
| Difficulty<br>Accessing<br>RMF<br>Knowledge<br>Service | <ul> <li>If you have an ECA and cannot login to the RMF KS, send an email to the RMF Technical Inquiries Team at:</li> <li>osd.pentagon.dod-cio.mbx.support-rmfknowledgeservice@mail.mil</li> <li>The following information must be included with each help desk ticket submission: <ol> <li>Contact information</li> <li>Domain: NIPR</li> <li>Errors: What type of error? What does the error say? When do you receive the error (if possible, attach a screenshot)?</li> </ol> </li> </ul> |

AdditionalDISA eMASS Service Desk:Helpdeskdisa.meade.id.mbx.emass-tier-iii-support@mail.milInformationdisa.global.servicedesk.mbx.ma-ticket-request@mail.mil

DCSA NAO eMASS Team: dcsa.quantico.dcsa.mbx.emass@mail.mil